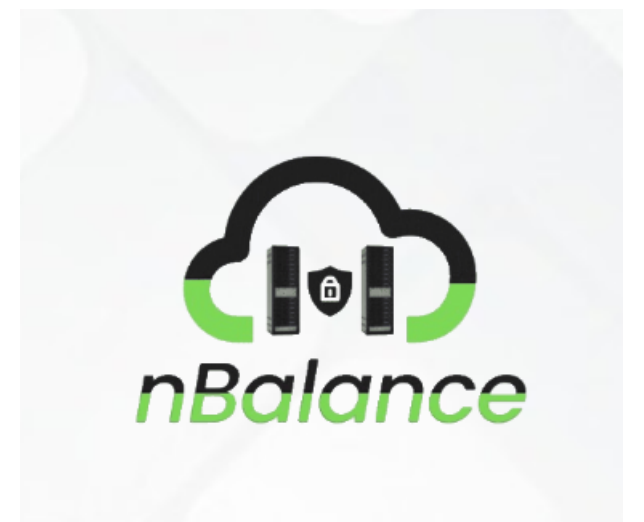

# Contents

| 1.  | In  | troduction3                        |
|-----|-----|------------------------------------|
| 1   | .1. | Document Purpose3                  |
| 1   | .2. | Intended Audience                  |
| 2.  | D   | efault Management IP Addresses3    |
| 3.  | D   | efault nBalance Login Information3 |
| 4.  | Lo  | ogin4                              |
| 5.  | Т   | op Bar Information4                |
| 6.  | D   | ashboard4                          |
| 7.  | Lo  | ogs4                               |
| 7   | .1. | Traffic Logs4                      |
|     | Ρı  | urpose4                            |
| 7   | .2. | SMTP Logs4                         |
| 7   | .3. | Health check Logs4                 |
| 8.  | P   | olicy4                             |
| 9.  | Vi  | rtual IP4                          |
| 9   | .1. | Add Virtual IP4                    |
| 10. |     | Configuration4                     |
| 1   | 0.1 | Frontend Server6                   |
| 1   | 0.2 | Backend Server                     |
| 11. |     | Domain                             |
| 12. |     | Geo Restrict                       |
| 13. |     | Certificates                       |
| 14. |     | Services                           |
| 15. |     | Settings                           |
| 16. |     | License                            |
| 17. |     | Backup23                           |
| 18. |     | Maintenance                        |
| 19. |     | About                              |

## 1. Introduction

nBalance is a load-balancer/WAF that efficiently distributes application traffic across multiple servers and secures the system. Its primary purpose is to ensure that no single server bears too much load, preventing performance bottlenecks and improving the overall reliability and availability of a system. The key features are:

- 1. Bot Protection
- 2. IP Persistence
- 3. SSL Offloading
- 4. Session control.
- 5. Content Caching
- 6. Web acceleration
- 7. Cookie Persistence.
- 8. Connection Control
- 9. Session Persistence
- 10. DDOS attack protection.
- 11. L7 & L4 Load balancing
- 12. Open Relay Protection (SMTP).
- 13. GEO-Restrict (Geo based traffic control).
- 14. Block admin URLs exposed to the internet.
- 15. Block unused URLs exposed to the internet.
- 16. Block PowerShell scripts (remote execution)

## 1.1. Document Purpose

This document provides a comprehensive overview of the nBalance website user interface (WUI), offering detailed guidance on configuring the diverse functionalities of the nBalance system. Within these pages, you will find comprehensive instructions on how to optimize and tailor the nBalance settings through the intuitive Web User Interface. This resource serves as an invaluable reference for users seeking a thorough understanding of the configuration options available, empowering them to harness the full potential of the nBalance platform efficiently.

## 1.2. Intended Audience

This document is designed to assist individuals seeking guidance on configuring the nBalance system through the Web User Interface (WUI). Whether you are a novice or an experienced user, the information provided here serves as a helpful resource for anyone looking to customize and fine-tune the settings of the nBalance platform using the intuitive WUI.

# 2. Default Management IP Addresses

Please see the list of default IP addresses for nBalance ADC models.

| Model                  | Default IP     |
|------------------------|----------------|
| ADC Smart              | 192.168.50.100 |
| ADC Smart Plu <b>s</b> | 192.168.60.100 |
| ADC Enterprise         | 192.168.70.100 |

# 3. Default nBalance Login Information

| Model                  | Default Username | Default Password |
|------------------------|------------------|------------------|
| ADC Smart              | adcsadmin        | admin            |
| ADC Smart Plu <b>s</b> | adcspadmin       | admin            |
| ADC Enterprise         | adcepadmin       | admin            |

# 4. Login

Login page nBalance.

| nBalance | Steps To Follow:                                                                                                    |
|----------|----------------------------------------------------------------------------------------------------|
| Username | <ol> <li>Click &gt; Login button will display the login page.</li> <li>Enter the <b>"username</b>" for example "<b>admin</b>"</li> </ol> |
| Password | 3. Enter the "password" for example "gthmaHJ1234".                                                                                       |
| Password | 4. Click the "Sign In" button. It will navigate user to nBalance Home                                                                    |
| SIGN IN  | page.                                                                                                    |

# 5. Top Bar Information

≣

| System 2 days, 21:20:06 G L J Admin V | System 2 days, 21:20:06 | G | L J | Admin ~ |
|---------------------------------------|-------------------------|---|-----|---------|
|---------------------------------------|-------------------------|---|-----|---------|

- 1. **System Uptime**: It shown in the right side of the navigation bar.
- 2. **Light/Dark mode**: In nBalance the user can change the colour mode into dark mode or light mode.
- 3. **Full screen icon:** clicking on the icon will help you to make full screen.

## 6. Dashboard

Selecting the "Dashboard" menu option reveals the home page, which presents the basic information about the nBalance.

| nBalance |                  | Ste  | ps To Follow:                                                     |
|----------|------------------|------|-------------------------------------------------------------------|
| ME       | NU               |      |                                                                   |
| Â        | Dashboard        | 1.   | From the menu list you will find Dashboard.                       |
| e        | Logs             | 2.   | Click > dashboard menu. It will navigate dashboard page.          |
|          | Policy           | 3.   | Dashboard page will list out some important information about the |
| ×        | Configuration    | nBla | ince.                                                             |
| 0        | Domains          |      |                                                                   |
| •        | GeoAccessControl |      |                                                                   |
|          | Virtual IPs      |      |                                                                   |
| ۶        | Certificates     |      |                                                                   |
|          |                  |      |                                                                   |

- Total memory installed: 7.79 Gb.
- nBalance used memory: 0.12 Gb.
- **Geo Access:** Geo Access is a feature that allows you to control access to your services based on the geographic location of the users. It enhances security.
- **FE/BE Servers:** This is the entry point for incoming traffic. The frontend is responsible for accepting client connections and passing them on to the appropriate backend server based on certain criteria, such as the requested domain or IP address, protocol, etc. In other words, it's the part that faces the clients.

#### **Dashboard page**

| Dashboard<br>FE/BE Servers |              |                             |   |                             |                                               |                                | Home » Dashboard |
|----------------------------|--------------|-----------------------------|---|-----------------------------|-----------------------------------------------|--------------------------------|------------------|
|                            | VHTTP_Suppor | tportal<br>FRONTEND         |   |                             |                                               |                                |                  |
|                            |              |                             |   | VHTTP_Supportporto          | al_backend<br>verl.greencloud.live<br>BACKEND |                                |                  |
| 1<br>Frontend Servers      |              | <b>1</b><br>Backend Servers | • | 250<br>Global Session Limit |                                               | 250<br>Global Connection Limit | •                |
|                            |              |                             |   | nBa                         | alance Other Proce                            | esses Memory Free Memory       |                  |

## 7. Logs

Logs provide valuable insights into the performance and behavior of your load balancing setup. These logs are essential for monitoring, troubleshooting, and ensuring the optimal functioning of your system.

Logs are key to maintaining a healthy and efficient load balancing environment and leverage logs

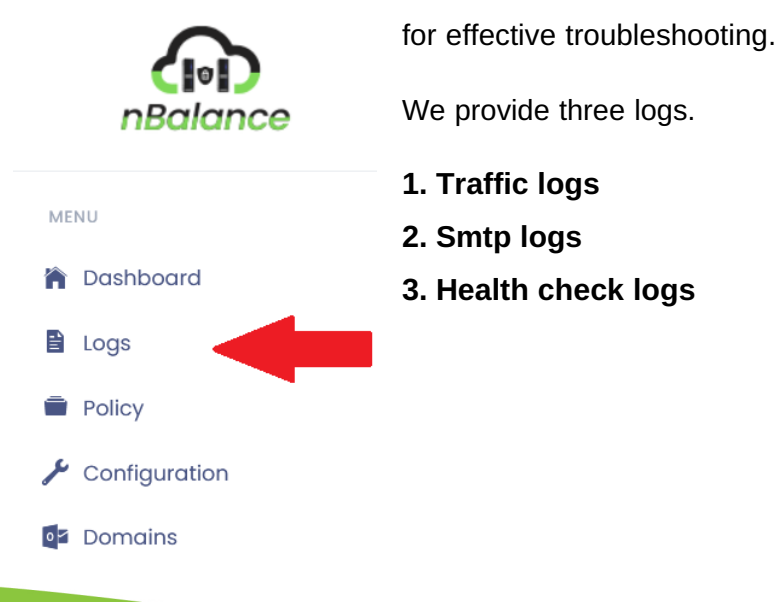

#### **Steps To Follow:**

- 1. Click on "Logs" menu from the list. It will navigate you to the logs page.
- 2. Logs page will display different logs. i.e., Traffic logs, SMTP logs

## 7.1. Traffic Logs

Traffic logs refer to records or data that capture information about the flow of network traffic through nBalance. These logs are crucial for monitoring, troubleshooting, and analyzing the performance and health of the load balancing infrastructure.

#### Purpose

- 1. **Monitoring:** Track incoming requests, response times, and server health.
- 2. **Troubleshooting:** Identify and resolve issues related to load balancing and server communication.
- 3. Analysis: Analyze traffic patterns and user behavior for optimization.

| Logs                        |                |    |         | Page | » log |  |  |  |
|-----------------------------|----------------|----|---------|------|-------|--|--|--|
| Traffic Logs                |                |    |         |      |       |  |  |  |
| 10 -                        |                |    | Search  |      |       |  |  |  |
| ID ↑↓ Report Date           | ↑↓ Report Time | ţ↓ | Message |      | ţ↑    |  |  |  |
| No data available in table  |                |    |         |      |       |  |  |  |
| Showing 0 to 0 of 0 entries |                |    |         |      |       |  |  |  |

## 7.2. SMTP Logs

SMTP (Simple Mail Transfer Protocol) logs are records of the transactions and activities that occur during the transmission of email messages using SMTP. SMTP is a protocol used for sending emails between servers. SMTP logs provide detailed information about the email communication process, and they are crucial for monitoring, troubleshooting, and maintaining email server security. Key functionalities are,

#### **Reliable Delivery of Emails:**

**Benefits:** Optimizes resource utilization, ensures even distribution of email traffic, and prevents server overloads.

| • 0 |                |                            | Search |
|-----|----------------|----------------------------|--------|
| ID  | 1↓ Report Time | ↑↓ Message                 |        |
|     |                | No data available in table |        |

## 7.3. Health check Logs

Health check logs in nBalance are records or entries that provide information about the status and results of health checks performed by the load balancer. These logs help monitor the health and availability of backend servers or services.

## 8. Policy

Policy will help you block and restrict URLs.

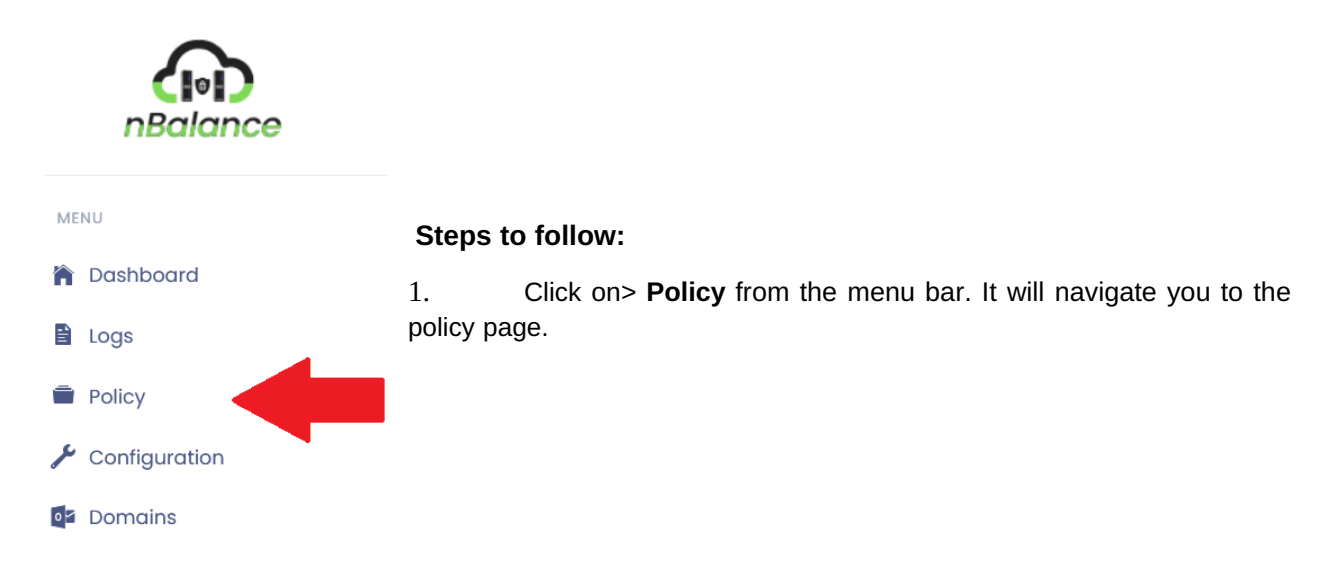

#### **Policy page**

BLOCK URL: This will help the user to restrict or Block the URL.

**REDIRECT:** This will help the user to redirect the URL.

BLOCK URL Except Few IPs: It blocks the URL and only the specified IPs get access.

Steps to follow:

- 1. To **BLOCK URL**, we need to add frontend server first.
- 2. Then add the pages or URL that you want to block inside the text box.
- 3. Click on> **Block** button will block that page or URL.

### After blocking the URL

| Policies                  |  |       |
|---------------------------|--|-------|
| frontend VHTTPS_mywebsite |  |       |
| BLOCK URL                 |  |       |
| /admin                    |  | BLOCK |

It will show the blocked URL.

**DELETE** button will delete the blocked URL.

| frontend VHTTPS_mywebsite                         |          |
|---------------------------------------------------|----------|
| acl vhttps_mywebsite_admin_block_url_231229135228 | C DELETE |
| BLOCK URL                                         |          |
| BLOCK URL Except Few IPs                          |          |
|                                                   |          |
|                                                   |          |

#### In Redirect

1. select http/https from the drop-down menu and add URL name and Click on **Redirect** will redirect the URL.

2. Remove Redirect will remove the URL.

Redirect

 HTTTPS
 ~ /admin
 ? Remove Redirect
 ? Redirect

 http
 /ow/
 DELETE

#### In BLOCK URL Except Few IPs

- 1. Enter the URL and add IP address inside the box.
- 2. Then click on **BLOCK** will all the URL except specific IPs.

BLOCK URL Except Few IPs

| /admin                    | C BLOCK |
|---------------------------|---------|
| Add IP Separated by space |         |
| 192.168.0.150             |         |
|                           |         |
|                           | /ij     |

## 9. Virtual IP

This is the IP address that is presented to clients. Any packet arriving at the nBalance with that IP address and port number will be forwarded to the Real Servers associated with the Virtual Service. It is a virtual representation of a service or application distributed across multiple backend servers.

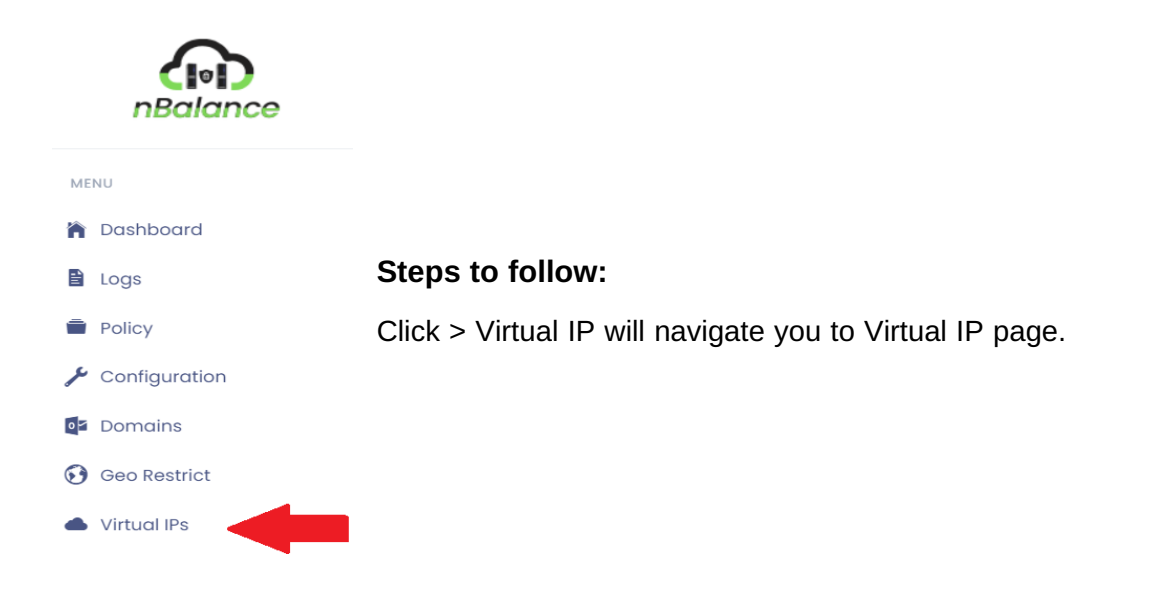

## 9.1. Add Virtual IP

#### Steps to follow:

- 1. Enter the IP address in to the add virtual IP text box. Click on the ADD button.
- 2. It will display the IP address That you entered.

| Virtual IP      |              |        |      |     |
|-----------------|--------------|--------|------|-----|
| Add Virtual IP  | 192.168.0.48 |        | / 24 | ADD |
| Virtual IP List |              |        |      |     |
| 192.168.0.48/24 |              | DELETE |      |     |

## 10. Configuration

Configuring a front-end server and a backend server in a load balancing environment involves setting up the necessary components to distribute incoming traffic among multiple servers to improve performance, scalability, and reliability.

In configuration page we must configure two types of servers.

#### • Frontend server

Frontend server typically refers to the component that handles incoming network traffic from clients (such as web browsers) and manages the initial processing of requests before distributing them to backend servers. The front-end server plays a crucial role in load balancing by acting as the entry point for client requests and optimizing the distribution of traffic to multiple backend servers.

#### Backend server

The backend servers/real servers typically host the application logic, process database queries, and handle other tasks necessary to fulfill client requests. When a client makes a request to a web application, the nBalance forwards that request to one of the backend servers in a way that balances the load across all available servers. This ensures that each server shares the load, optimizing resource utilization and preventing any single server from becoming a bottleneck.

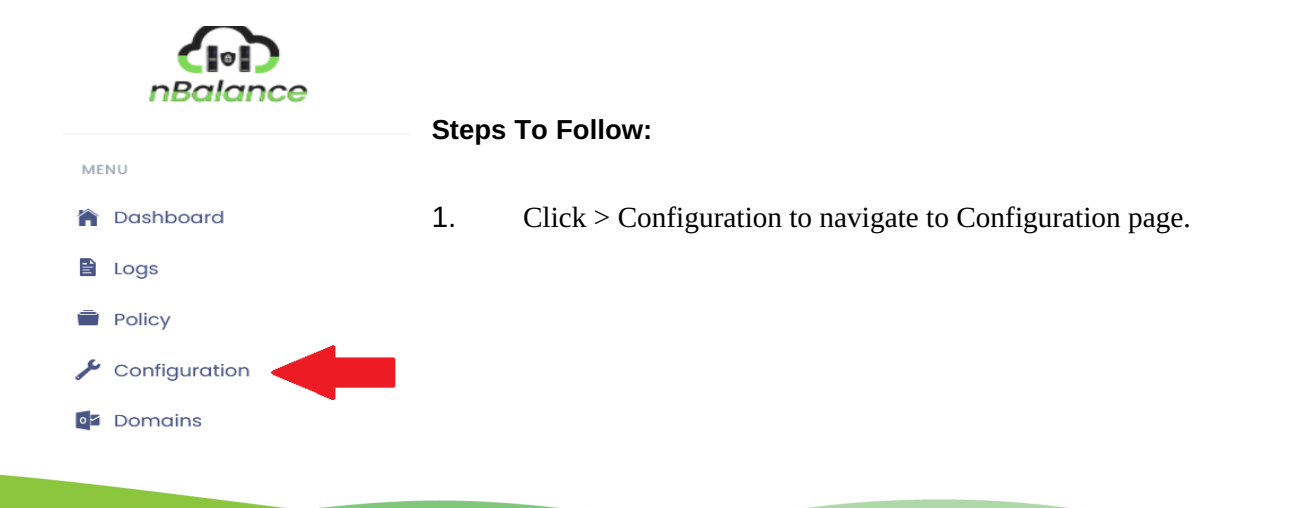

## 10.1. Frontend Server

| Confi | figurations  |              |
|-------|--------------|--------------|
|       |              | ADD FRONTEND |
| Serve | ver List     |              |
| lice  | censeinvalid |              |

Before setting up the front end of nBalance, the first step is to add a Virtual IP (VIP). This VIP serves as the special address that clients use to connect to our servers. It's like the entry point for clients.

After adding Virtual IP follow the below steps:

Click on > FRONTEND button.

When frontend is added, it will display under the corresponding tab under the same page.

#### The tab contains following fields:

Service/Frontend Server: Give a name to your frontend server (Ex: - EXCHANGE)

**Protocol:** click here to select a protocol/service of the real/backend servers (e.g. – http, https)

**Bind:** Select the Virtual IP Address you added to the Frontend Server.

**Balance Method:** Here you can select the balancing method. e.g. DNS Round Robin, Least Connection.

If you select *Round Robin*, it will give the IP Address from the group separately from one by one. In Least Connection, it directs incoming network traffic to the server with the fewest active connections at any given time.

**Interval:** Load Balancer sends a heartbeat to the server in every specific interval. By default, it is 5 sec.

**Fall:** Specifies the number of failed counts that a heartbeat check failed to send a failure report that the server is down.

**Rise:** No. of success counts that a heartbeat check occurred to activate the server and send an active message.

Advanced http check (optional): active frontend and real/backend servers added by the user.

**Active health checks:** You can proactively check the health of your backend servers and remove them from the load balancer rotation until they're up and running again. ALOHA provides a way to monitor the health of your servers using the HTTP protocol.

**HTTP URL:** It will help the user to send and receive a code request.

**Expected Response:** The option advance health check sends an HTTP request to the server and expects to get a successful response. The response status code should be in the 2xx/3xx/4xx to consider it as successful.

**Session Limit:** It restricts the number of concurrent or active sessions that can be maintained on a particular server.

### Screenshot for add frontend server.

| ADD FRONTEND                              | SERVER                   |                 |            | × |
|-------------------------------------------|--------------------------|-----------------|------------|---|
| Server Name                               |                          | Protocol        |            |   |
| exch                                      |                          | http            |            | ~ |
| 192168048                                 |                          | 80              |            |   |
| 102.100.0.40                              |                          |                 |            |   |
| Round Robin                               |                          | 4               |            |   |
| Health Check                              |                          |                 |            |   |
| Interval                                  | Rise                     |                 | Fall       |   |
| 5                                         | 2                        |                 | 1          |   |
| Advanced http che                         | ck (optional             | )<br>Excepted   | d Response |   |
| /test.html                                |                          | 200             |            |   |
| Session Limit                             |                          |                 |            |   |
| 30                                        |                          |                 |            |   |
| Redirect toHTTP to     Block Traffic from | oHTTPS<br>Blacklisted IF | <sup>0</sup> S. |            |   |
|                                           | ,<br>,                   | ADD             |            |   |

#### **Frontend Added**

Below shows the added frontend server. The page also provides an **UPDATE** button.

to update any changes in the added frontend.

**DELETE** button provided to delete the added server.

| VHTTP                      |                 |         |
|----------------------------|-----------------|---------|
| frontend VHTTP_exch Delete |                 |         |
| bind                       | 192.168.0.48:80 | BUPDATE |
| Geo Access                 |                 |         |
| Bot Protection             |                 |         |

The Geo Access **ENABLE** button will enable the location for the specific Frontend. Bot Protection will **ENABLE** the bot protection for the specific Frontend.

### 10.2. Backend Server

Backend server contains the following fields:

Balance: Specify which load balancing method can be used in this Backend Server.

**Timeout:** To specify the Session timeout between the nBalance and the Backend Server.

**IP Persistence:** IP persistence, also known as session persistence or sticky sessions, is a feature in nBalance that ensures that a user's requests are consistently directed to the same backend server during a session. This is important for applications that store session data on the server side and need to maintain continuity for a specific user throughout their interaction.

**Cookie Persistence:** Cookie persistence ensures that a user's requests are consistently directed to the same backend server during a session. We use these applications to store session information in cookies and need to maintain continuity for a specific user throughout their interaction.

**Server name**: server name is the FQDN of the real/backend servers and the IP address is the real/backend servers. The port which is active on the real server.

| ex2019.gt.kw | 192.168   | 3.0.57:80 | UPDATE       | DELETE       |
|--------------|-----------|-----------|--------------|--------------|
|              |           |           | ✗▲ MAINTENAI | NCE          |
| Server_name  | 127.0.0.1 | 80        |              | + ADD SERVER |

#### Steps to follow:

- 1. Add server name.
- 2. Give IP address.
- 3. Click on ADD SERVER

Click on> **UPDATE** button will provide to change each field with new or changed content.

Click on> **DELETE** will delete the backend server

| backend VHTTP_exch_backend | Delete      |  |
|----------------------------|-------------|--|
| balance                    | roundrobin  |  |
| timeout                    | 25s         |  |
| IP Persistence             |             |  |
| Cookie Persistence         | Expire Time |  |

Click on the ENABLE button will enable IP Persistence

#### **Cookie Persistence**

Add Expire time on the text box and click on **ENABLE** button will enable Cookie Persistence.

## 11. Domain

Domain in nBalance plays a crucial role in routing, configuration, and ensuring that incoming requests are directed to the appropriate backend servers.

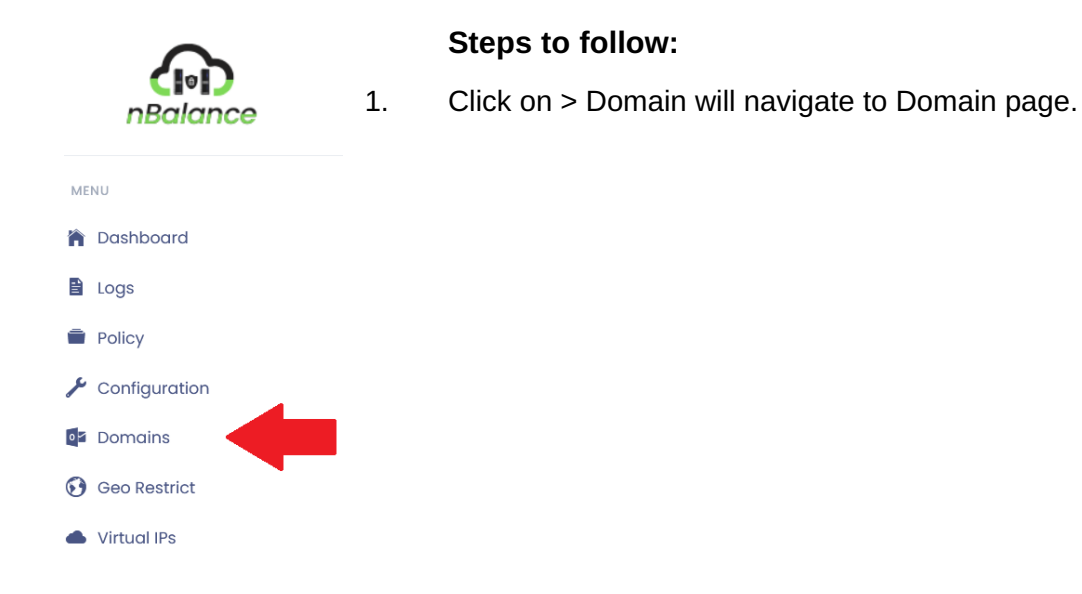

#### Add Domain

#### Steps to follow:

- 1. Add Domain name on the field.
- 2. Add Target Delivery Host name on the specific field.
- 3. Click on> ADD button.

| Domains      |                      |     |
|--------------|----------------------|-----|
| Domain Name  | Target Delivery Host |     |
| gtsms.online | smtp.gt-kw.com       | ADD |

#### **Service Status Activate**

### Steps to follow:

- 1. Click on > **Activate** button will activate the Service Status.
- 2. Click on > **Deactivate** button will deactivate the Service Status.

| Domains                |                  |                         |     |            |
|------------------------|------------------|-------------------------|-----|------------|
| MTA (SMTP)             |                  |                         |     |            |
| Service Status: Active |                  | Activate                |     | Deactivate |
| SMTP Banner            |                  |                         |     |            |
| Domains                |                  |                         |     | Päges » (  |
| MTA (SMTP)             |                  |                         |     |            |
| Service Status: Active |                  |                         |     |            |
| SMTP Banner :          | mail.contoso.com | Add system/service name | ADD | DELETE     |

Add system/service name into the text box. Click on **ADD** will add banner. DELETE button will delete banner.

#### Add Domain

Add Domain name into the text box and add Target delivery host name into the text box. Clicking on **ADD** button will add the domain name.

| Domains      |                      |     |
|--------------|----------------------|-----|
| Domain Name  | Target Delivery Host |     |
| atsms.online | smtp.qt-kw.com       | ADD |

#### After Adding Domain

| Domain Name  | Target Delivery Host | Action |
|--------------|----------------------|--------|
| gtsms.online | smtp.gt-kw.com       | Delete |

## 12. Geo Restrict

Geo-restriction is controlling or restricting access to a service or content based on the geographical location of the client or user. This functionality is often employed to comply with legal requirements, licensing agreements, or to optimize the user experience based on regional considerations. nBalance can analyse the IP address of incoming requests to determine the geographical location of the client.

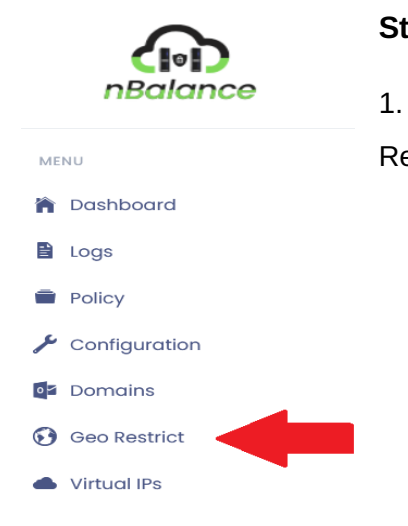

### Steps to follow:

1. Click on > Geo Restrict link. It will navigate to the Geo Restrict page.

### **Geo Restrict Page**

#### Steps to follow:

Select country from the dropdown menu.

Click on> ADD button will add the location into restricted location.

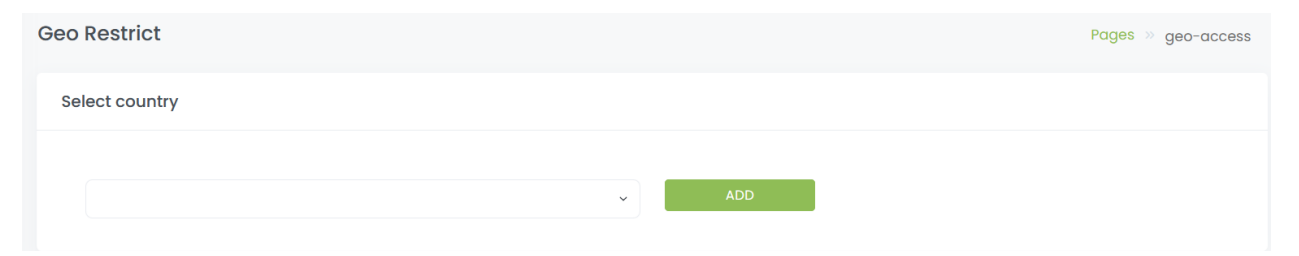

| (    | -                 | ~ )          | ADD   |
|------|-------------------|--------------|-------|
| Γ    | -                 |              |       |
|      | afghanistan       |              |       |
|      | alandislands      |              |       |
| Co   | albania           |              |       |
|      | algeria           |              |       |
|      | americansamoa     |              |       |
| 10   | andorra           |              |       |
| -    | angola            |              |       |
| C    | anguilla          | t⊥ ∧         | ction |
|      | antarctica        |              |       |
|      | antiguaandbarbuda | ailable in t | aple  |
| -    | argentina         |              |       |
| Sho  | armenia           |              |       |
|      | aruba             |              |       |
|      | australia         |              |       |
|      | austria           |              |       |
| Acti | azerbaijan        |              |       |
|      | bahamas           |              | L L   |
|      | bahrain           |              |       |
|      | bangladesh        |              |       |

### After adding the country in to Geo Restrict

### Steps to follow:

1. **Remove** button will remove the country added.

| ) •     |           | Search |  |
|---------|-----------|--------|--|
| Country | ↑↓ Action |        |  |
| Ibania  | Remove    |        |  |

Clicking on **Update GEO IP DB** will update the Database.

Activate New Geo-Access i

Internal Subnets: It is used to add internal networks in your organization.

## 13. Certificates

Certificate Management in nBalance provide tools for managing SSL certificates. This includes the ability to upload, renew, or replace certificates. Our nBalance also support automated certificate renewal through integration with certificate authorities.

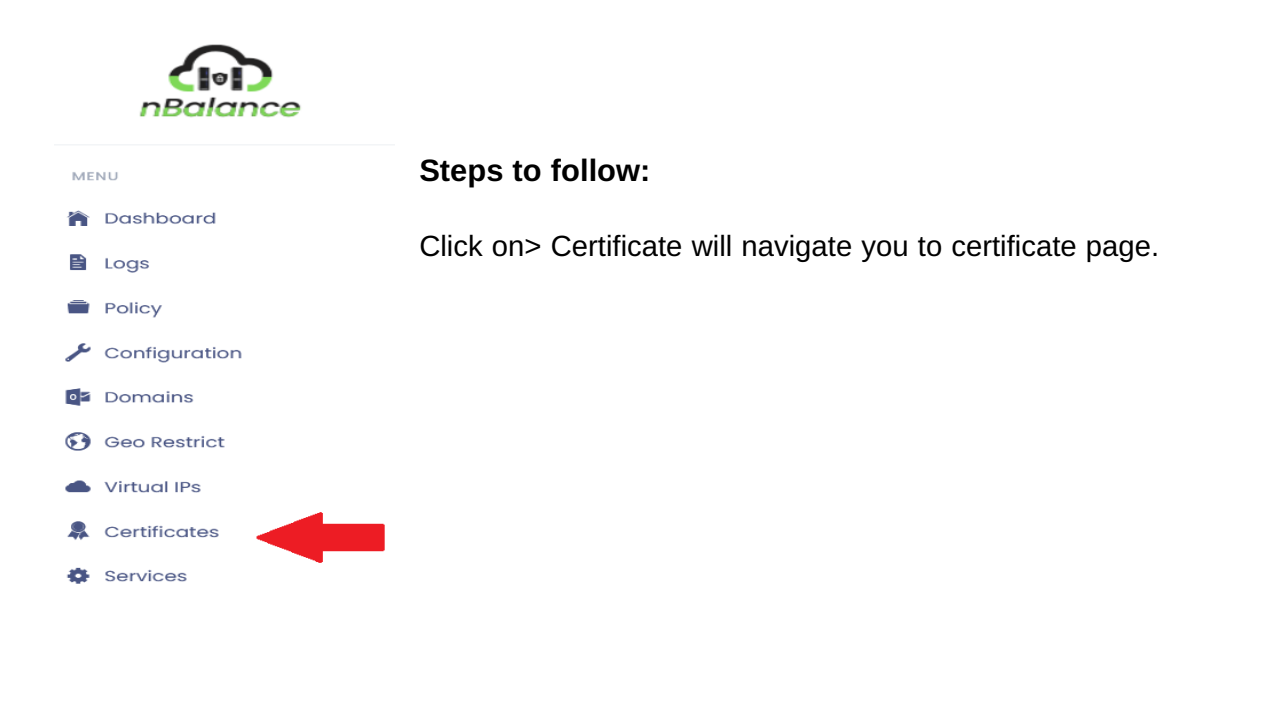

#### **Add Certificate**

| CERTIFICATES                  |                           |
|-------------------------------|---------------------------|
| Add Certificate               | Steps to follow:          |
| SSL Certificate(.pem)         | 1. Browse SSL cirtificate |
| Browse mail.gt-kw.com2023.pem | from the system.          |
| Upload                        | 2. Click on > Upload      |

### After Adding the Certificate

**Uploaded** Certificates

| 10      | •           |                                   | 1                       | Search     |      |
|---------|-------------|-----------------------------------|-------------------------|------------|------|
| No      | †↓          | Certificate                       | Expiry                  | Action     | î.   |
| 0       |             | 2023-10-04-mail.gt-kw.com2023.pem | Jul 6 23:59:59 2024 GMT | Delete     |      |
| Showing | l to 1 of 1 | entries                           |                         | Previous 1 | Next |

This image shows the added certificate. The **Delete** button will help you to delete the certificate.

Note: You cannot delete a certificate if it is used by any front-end server.

# 14. Services

This section provides information on the status of the Load Balancer, MTA (Mail Transfer Agent), logging and DNS services. You can use this interface to initiate actions such as starting, stopping, or restarting these services as needed.

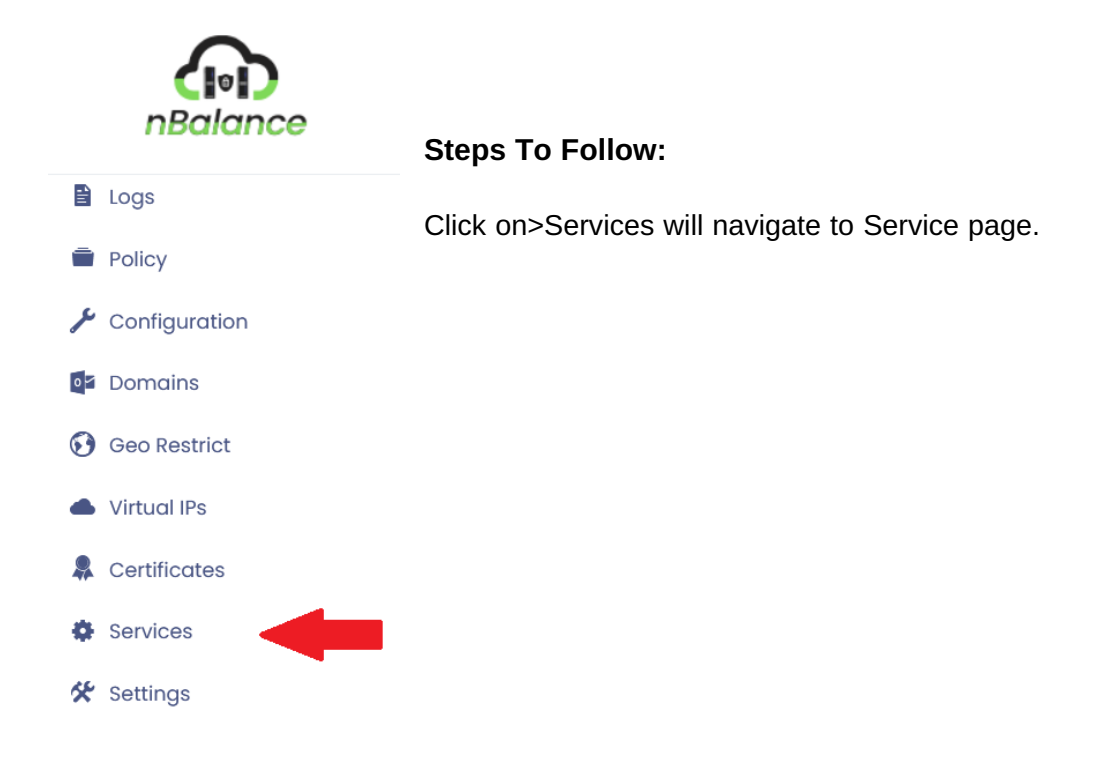

### Service Page

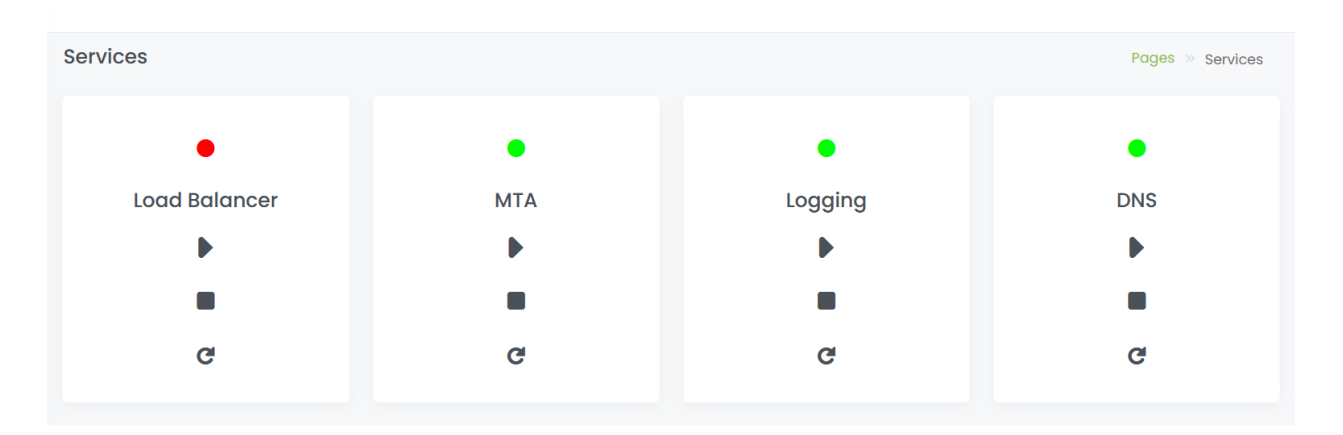

In service page we have

- Load Balancer: Load balancer is a software tool that distributes incoming network traffic across multiple servers or resources to ensure efficient utilization, high availability, and optimal performance. It acts as an intermediary between clients and backend servers, forwarding client requests to the most appropriate server based on predefined algorithms and policies.
- 2. **MTA**: MTA stands for Mail Transfer Agent. It is a software application or component responsible for the reliable transmission of email messages over a computer network.
- 3. **Logging**: Is a tool used in nBalance to be auditing monitoring etc.
- 4. **DNS**: DNS stands for Domain Name System. It will allow users to access memorable names instead of IP addresses.

The user can **START**, **STOP** and **RESTART** using the buttons given inside the tab.

START button will start the process.

**STOP** button will stop the process. It will change the green color to red.

**RESTART** button will restart the process.

# 15. Settings

Settings will help you to set or update Server Time Zone, Global Max Session Limit, Global Max Connection Limit and Management IP

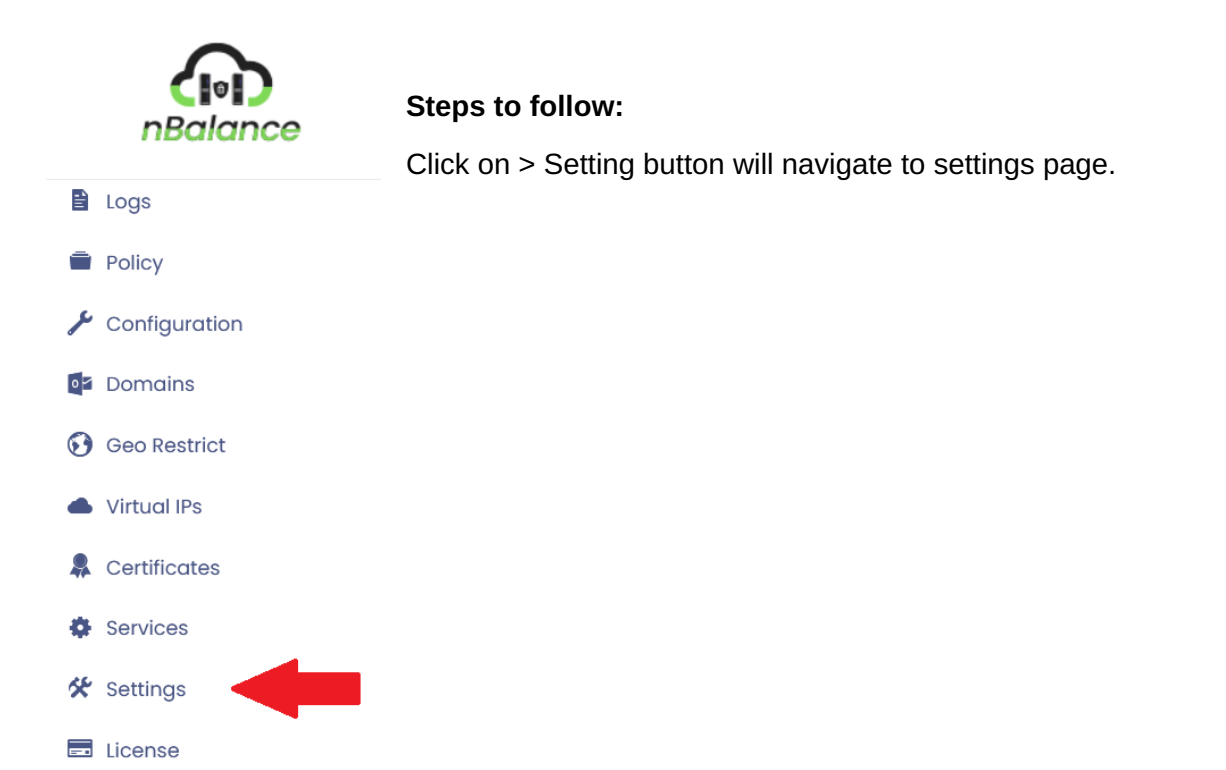

### **Setting Page**

| Settings                    |             |        |
|-----------------------------|-------------|--------|
| Server Time Zone            | Asia/Kuwait | Update |
| Global Max Session Limit    | 1000        | Update |
| Global Max Connection Limit | 1000        | Update |

The form contains following fields:

- 1. Server Time Zone:
- 2. Global Max Session Limit:
- 3. Global Max Connection Limit:
- 4. Management IP:

Click on> **UPDATE** button will update or change the content in the specific field.

| Management IP |                 |        |
|---------------|-----------------|--------|
| IP Address    | 192.168.0.52/24 | Update |
| Gateway       | 192.168.0.1     | Update |
| DNS Server    | X.X.X.X.        | Add    |
|               |                 |        |
| DNS Server 1  | 192.168.0.222   |        |
| DNS Server 2  | 192.168.0.221   | Û      |

#### **Management IP**

- **IP Address**: IP addresses serve the purpose of identifying and locating devices on a network.
- Gateway: It will help to connect different networks
- o **DNS Server**: It will help to convert the domain name into IP address.

Click on> **Update** button will update the specific field.

Click on> Add button will add the DNS server.

Click on> **Delete** icon Button will delete the DNS server.

## 16. License

In nBalance, we provide 30-days of trial. A license key is required after the trial period for the nBalance to work.

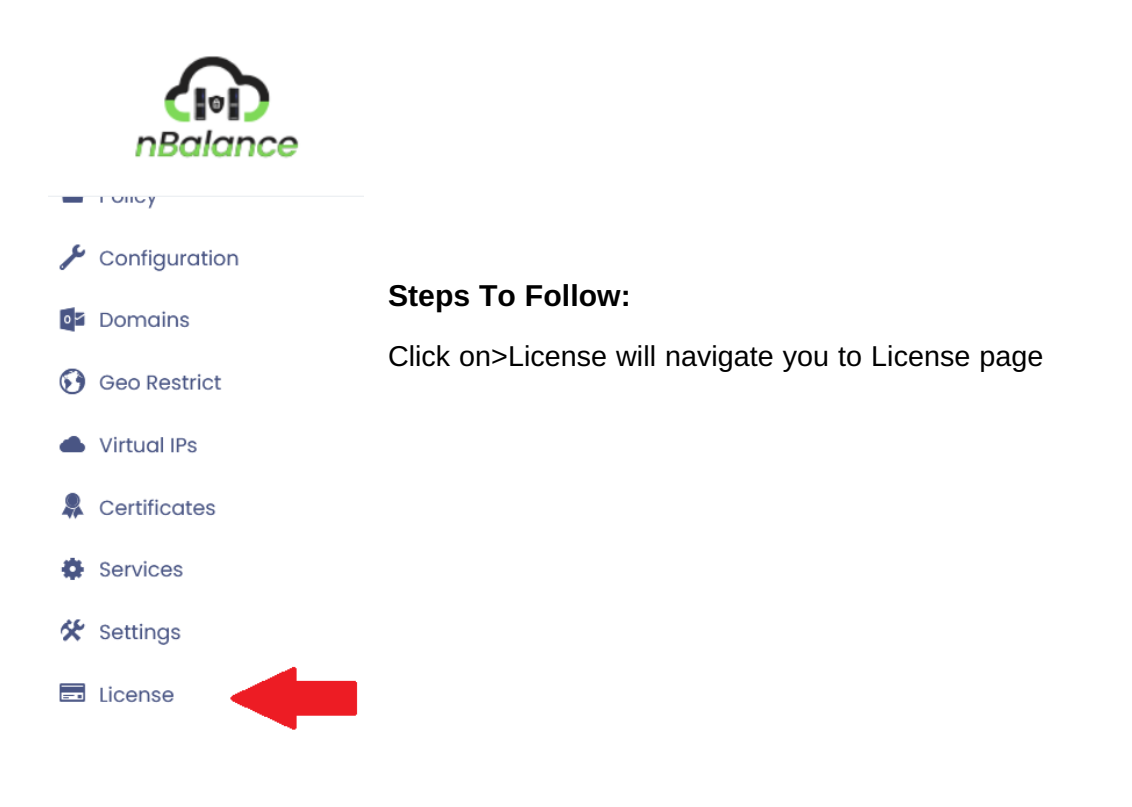

#### 17. Backup

Backups in nBlance involve creating and storing copies of the configuration settings and, potentially, other critical data associated with the nBalance system. Backups are essential for several reasons, including disaster recovery, system upgrades, and ensuring that a previous, known-good configuration can be restored in case of issues. Here's how backups are typically managed in nBalance:

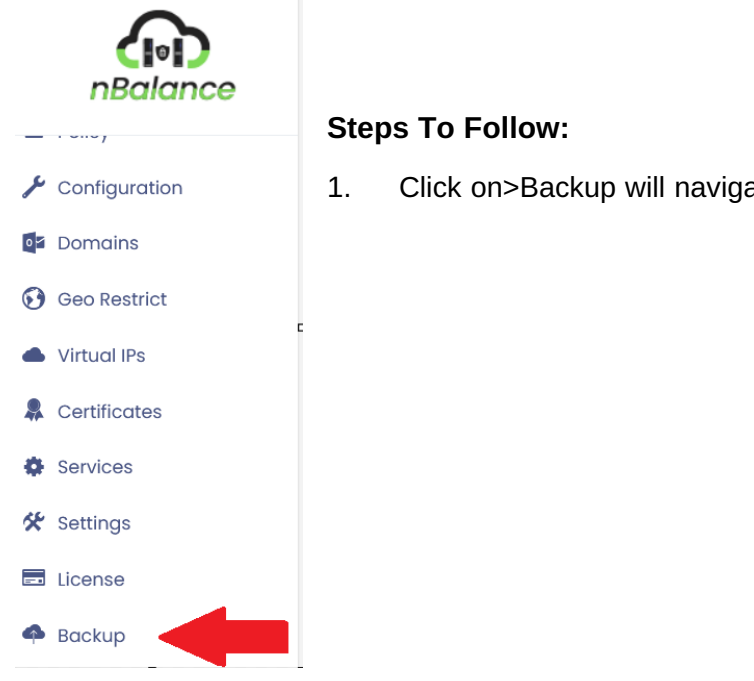

Click on>Backup will navigate you to Backup page.

#### How to Backup

#### Steps to follow:

- 1. Click on> Backup Now button will back up the data.
- 2. It will also display the backup file with the date and time as a cfg file.

| Backup                         | Pages >> Backup |
|--------------------------------|-----------------|
| Backups                        | Backup Now      |
| 2023-12-26 18:11:50.378887.cfg |                 |

## 18. Maintenance

Maintenance in nBalance involves a series of tasks and activities aimed at keeping the load balancing system running smoothly, efficiently, and securely. Regular maintenance helps prevent issues, ensures optimal performance, and allows for the implementation of updates and improvements. Here are common maintenance tasks associated with nBalance:

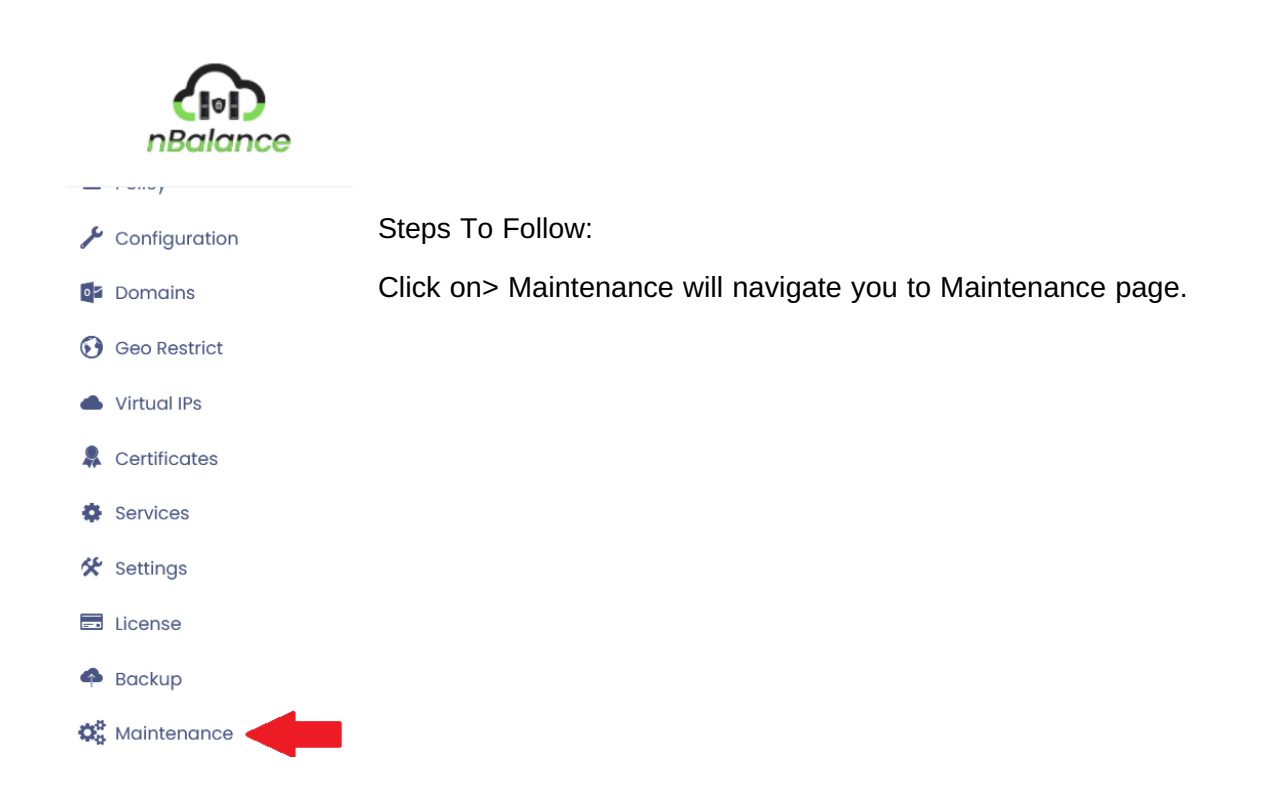

#### Maintenance will provide the following:

**Reset:** Reset the server completely.

**Restart:** Helps to restart the server.

Shutdown: Completely shut down the server.

- 1. Reset server configuration: Click on the>**RESET CONFIG** button will reset the configuration.
- 2. Restart Server: Click on > **RESTART SERVER** will restart the server.
- 3. Shut Down Server: Click on> SHUT DOWN SERVER will shut down the server.

| Maintenance                |                 |
|----------------------------|-----------------|
| Reset Server Configuration |                 |
|                            | RESET CONFIG    |
| Restart Server             |                 |
|                            | RESTART SERVER  |
| Shutdown Server            |                 |
|                            | SHUTDOWN SERVER |

Following figure will show a message box while clicking on RESET CONFIG

| Maintenance                |                                                                    |
|----------------------------|--------------------------------------------------------------------|
| Reset Server Configuration |                                                                    |
|                            | RESET CONFIG                                                       |
| Restart Server             | 168.187.120.200:8003 All configuration will be lost, Are you sure? |
|                            | OK Cancel                                                          |
| Shutdown Server            |                                                                    |
|                            | SHUTDOWN SERVER                                                    |

## 19. About

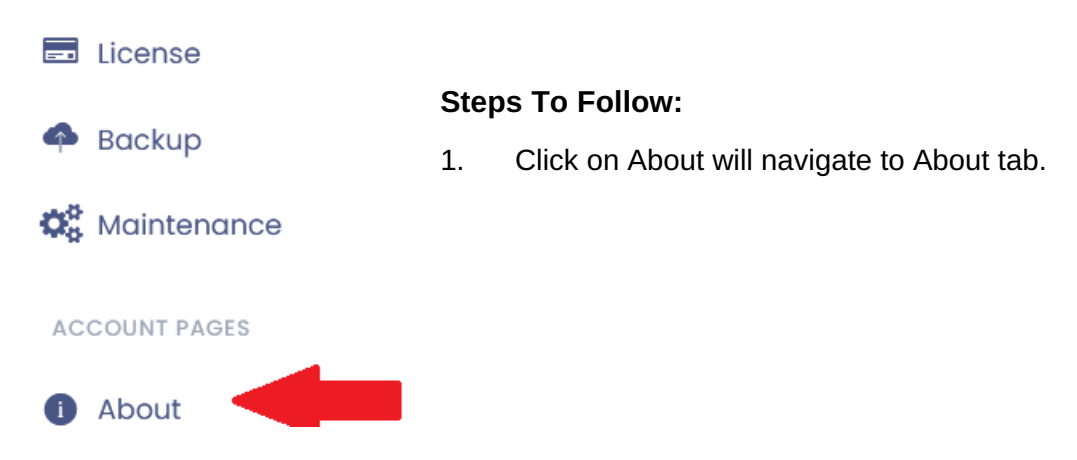

About page will display the following:

Current Version of nBalance installed.

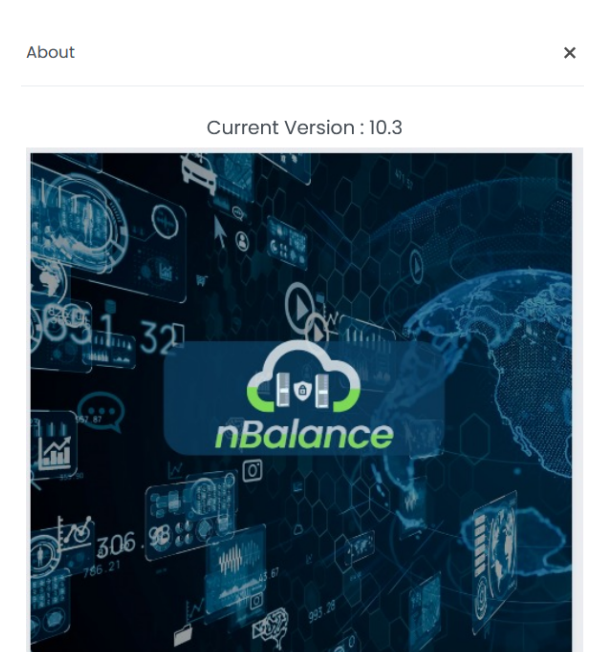

Key: EA00A0-2A4637-4310AF-8467CB-B619BA-36A7F5